# **SHOW ME HOW**

### to Enroll in Benefits

### Benefits

### **STEP 1**

Log into the Paycom app. From the Notification Center or from the Benefits section, click the current year's Benefits Enrollment.

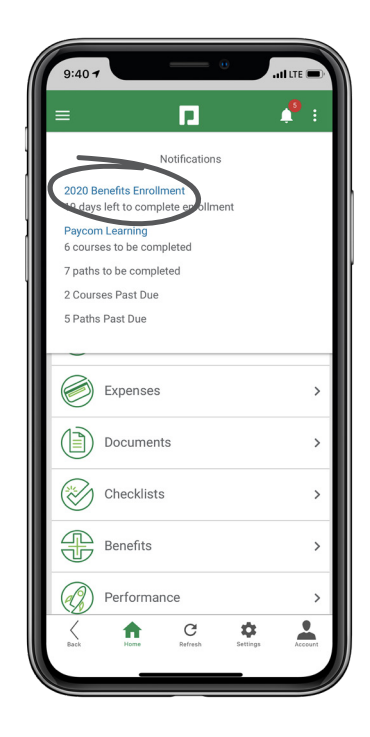

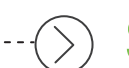

### **STEP 2**

Review initial instructions and click "Start Enrollment." Then, enter your personal information and any dependents or beneficiaries.

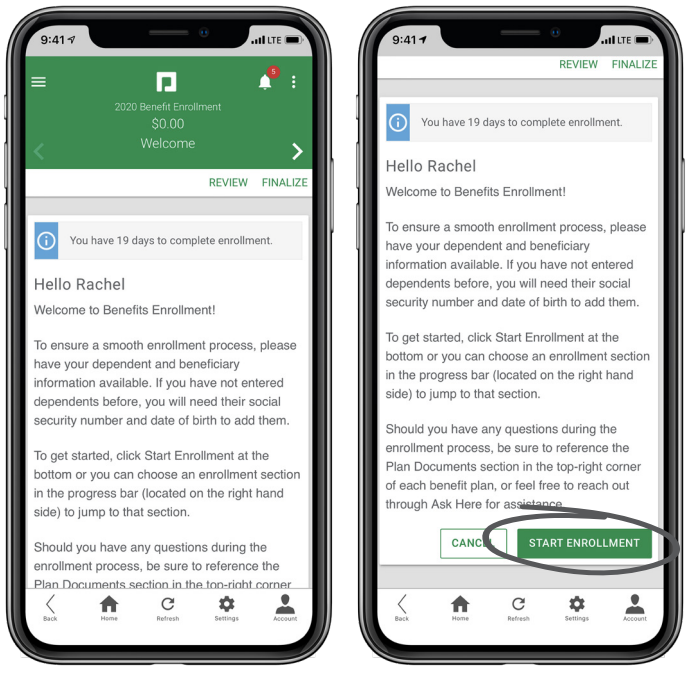

## **EMPLOYEES**

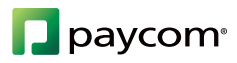

# **SHOW ME HOW**

### to Enroll in Benefits

### **Benefits**

### **STEP 3**

After determining which plan will work for you, choose your coverage level, then select either to enroll or decline.

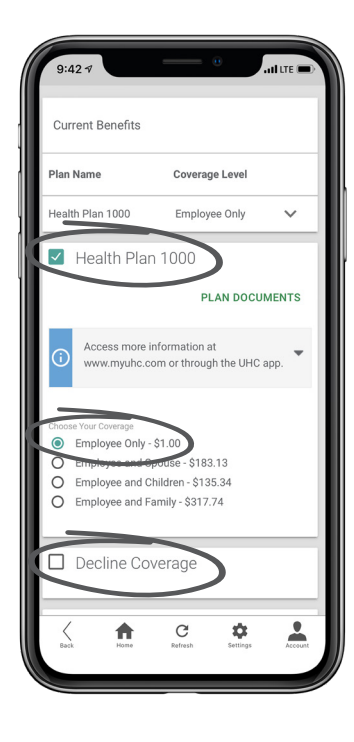

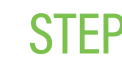

#### STEP 4

To complete enrollment, click "Finalize," then "Sign and Submit".

### **HELPFUL TIPS**

Have your dependent/beneficiary information ready, such as Social Security numbers, before beginning the enrollment process.

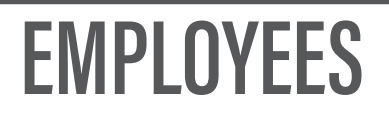

Visit the Help Menu for the most up-to-date version of this guide.

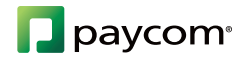